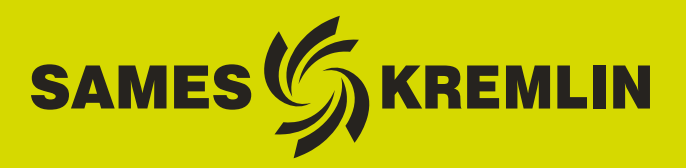

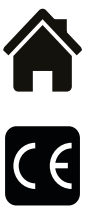

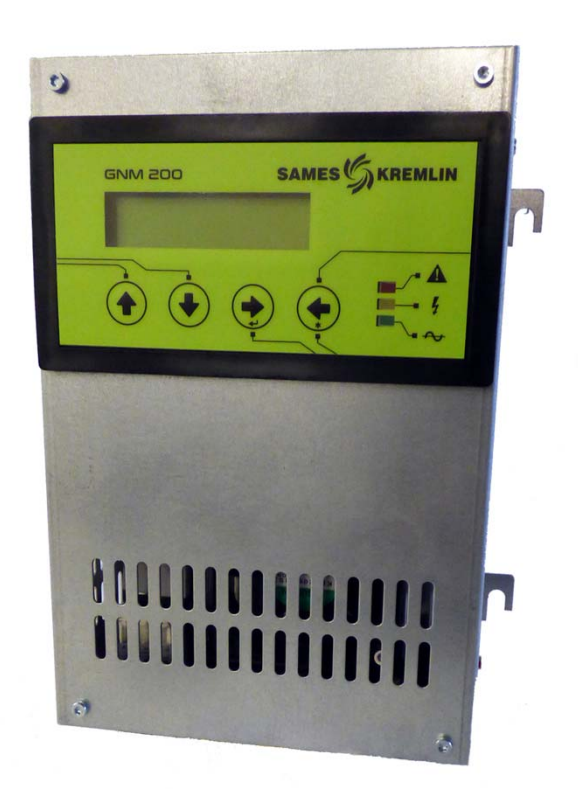

# **User manual**

# **GNM 200 A** ( $V \ge 5.90$ ) Automatic mode of operation

This product is protected by French patents N° 2724787 and 2724786 which have been extended to cover Europe and the United States.

**SAMES KREMLIN SAS -** 13, Chemin de Malacher - 38240 MEYLAN - FRANCE Tel. 33 (0)4 76 41 60 60 - www.sames-kremlin.com

Index revision : K - January 2018

1

All communication or reproduction of this document, in any form whatsoever and all use or communication of its contents are forbidden without express written authorisation from **SAMES KREMLIN**.

The descriptions and characteristics mentioned in this document are subject to change without prior notice.

#### © SAMES KREMLIN 2003

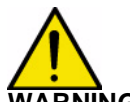

ARNING: SAMES KREMLIN SAS is registered with the Ministry of Labour as a training institution. Throughout the year, our company offers training courses in the operation and

maintenance of your equipment.

A catalogue is available on request. Choose from a wide range of courses to acquire the skills or knowledge that is required to match your production requirements and objectives.

Our training courses can be delivered at your site or in the training centre at our Meylan head office.

Training department: Tel. 33 (0)4 76 41 60 04 E-mail: formation-client@sames-kremlin.com

**SAMES KREMLIN SAS** operating manuals are written in French and translated into English, German, Spanish, Italian and Portuguese.

The French version is deemed the official text and **SAMES KREMLIN** will not be liable for the translations into other languages.

Index revision : K - January 2018

# **GNM 200 A** ( $V \ge 5.90$ ) Automatic mode of operation

| 1. Module marking 5                                                                                                    |
|----------------------------------------------------------------------------------------------------|
| 2. Introduction5                                                                                                    |
| 3. Description 7                                                                                                    |
| 3.1. Presentation73.2. Specifications73.2.1. Electrical Input Data73.2.2. Electrical Output Data73.2.3. Dimensions and Weight83.2.4. Connection Cable Specifications8                                                                                                    |
| 4. Operating Principle8                                                                                                    |
| 4.1. Automatic Selection of the HVU       8         4.2. Menus       9         4.2.1. User Menu.       9         4.2.2. Configuration Menu       12         4.3. Faults       18         4.3. Faults       18         4.3. Fault Screens       19         4.3.2. HVU Data Version       20         4.3.3. Memory Chip       20         4.3.4. Check-summ       20         4.3.5. HVU Connection       20         4.3.6. Remote mode fault.       20         4.3.7. 'Forbidden HVU"       20         4.3.8. Network HVU fault.       20         4.3.7. 'Forbidden HVU"       20         4.3.8. Network HVU fault.       20         4.3.9. HVU Temp. Fault.       21         4.3.10. Fit. Sht-Circuit       21         4.3.11. Fault Regulation Frequency.       21         4.3.12. Fault Micro       21         4.3.13. Power Supply Voltage Fault.       21         4.3.14. Memory HVU Temp. Fault       21         4.3.15. New Working HVU.       21         4.3.16. Factory Datas.       21         4.3.17. V Limit Trip - I Limit Trip       21         4.3.18. Coherence U fault.       21         4.3.20. Coherence I fault. |
| 4.3.29. Fault Management: HV performance after a type B fault 24                                                                                                    |

| 5. Low Voltage Connections 26                | Ś |
|----------------------------------------------|---|
| 5.1. Power Supply                            | 5 |
| 5.2. GNM 200 Module 26                       | 5 |
| 5.3. 12-pin connector (A) 26                 | 5 |
| 5.4. 7-Pin Plug (C) 27                       | 7 |
| 5.5. 19-pin plug (B) : I/O (Inputs /Outputs) | 3 |
| 5.5.1. Analog input                          | 9 |
| 5.5.2. Measured Voltage and Current Outputs  | 9 |
| 5.5.3. External Trigger Wiring               | 9 |
| 5.5.4. Using Fault Data                      | 1 |
| 6. User Menu Diagram 32                      | 2 |
| 7. Request Configuration Menu Diagram 33     | 3 |
| 8. GNM 200 References 34                     | 1 |
| 9. Connectors 34                             | 1 |

#### 1. Module marking

SAMES KREMLIN Meylan France CE 0080 GNM 200 A P/N: 1517071, 1517070, 1517069 ou 1524481 ISSeP05ATEX032X\* (for automatic electrostatic paint spraying equipment without HV cable). ISSeP06ATEX032X\* (for automatic electrostatic paint spraying equipment with HV cable).

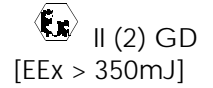

Note that the marking may contain other EC type test certification numbers, since the GNM can be used on other types of equipment.

This marking indicates that the control module must be installed in a **non-explosive atmosphere** and is a safety-related component of the atomizer/HVU assembly (installed in an explosive atmosphere) to which it is connected. The operation of the equipment is described in the atomizer user manual.

"X" indicates that a safety distance must be respected between the HV components of the atomizer and all grounded parts. The safety distance is specified in the atomizer user manual and is mandatory to ensure safe operation of the equipment.

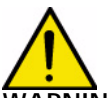

WARNING : Customer is responsible the checking which local fire & safety standards apply for his operation.

#### 2. Introduction

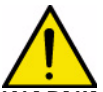

WARNING : The GNM 200 should never be installed in an explosive atmosphere. It must be installed inside a booth at least 1.5m (4.9 feet) from the nearest openings.

The GNM 200 control module controls the HV generated by an HV module. This voltage is transformed into the operating voltage known as the High Voltage Unit (HVU). The GNM 200 can only be used with **SAMES KREMLIN** high voltage units.

There are four different part numbers depending on:

- The voltage required: 110V or 230V
- The HVU detection types
  - Or the use of detection resistor type HVUs
  - Or the use of HVUs equipped with a detection memory integrated circuit.

The GNM 200 is a module, classified IP 20.

This type of GNM is designed to be installed in the back of the metallic cabinet with the help of fourlegs (leg contact/cabinet back) metallic hooks on GNM box designed for that.

#### The back of the cabinet must be connected to earth (cable up or equal to 6 mm<sup>2</sup>).

For an other configuration (for example installation on a door of a panel) the box must absolutely be connected to earth of installation through a cable or a metallic braiding of cable with a gauge up or equal to 6 mm<sup>2</sup>.

| Index revision : K - January 2018 | 5 | 6213 |
|-----------------------------------|---|------|
|                                   |   |      |

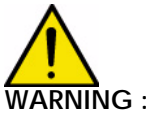

For a use in cabinet, the room temperature must be below 45°C.

We strongly advise you not to place the GNM close to any source of heat, which would increase its inner temperature and engender a working defect.

However, if the GNM has to be located in such conditions, provide for an air conditioning device.

The maximum temperature is 45°C for a use with a 90 KV/ 100µA high voltage unit (HVU).

This maximum temperature depends on the supplied power, therefore on the type of HVU/ sprayer which controls the GNM.

Storage temperature: 0°C to 70°C

#### 3. Description

#### 3.1. Presentation

The GNM 200 control module is fitted with a microcontroller. The operating controls and function and setting keys are on the front panel, which also accommodates a 2-line display screen, 4 buttons and 3 LEDs.

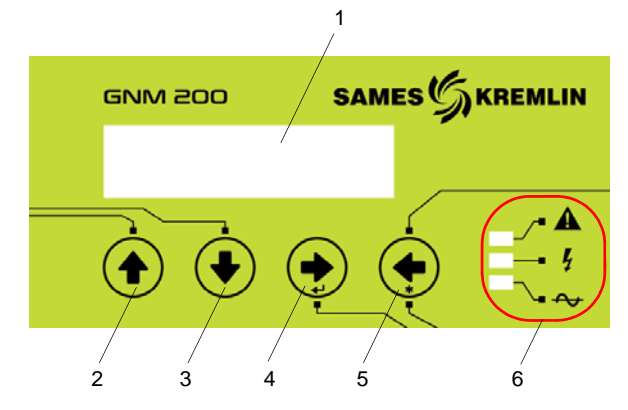

| 1 | Screen display                      |
|---|-------------------------------------|
| 2 | To increment setting values         |
| 3 | To decrement setting values         |
| 4 | Next screen / Confirm               |
| 5 | Previous screen / Special function* |
| 6 | Operation LEDs                      |

Remarks: \* The special functions are described in the relevant chapters of this manual.

#### **Description of operation LEDs**

| Green  | GNM 200 power ON        |
|--------|-------------------------|
| Orange | High voltage ON (HV ON) |
| Red    | Fault                   |

#### 3.2. Specifications

3.2.1. Electrical Input Data

|                              | 230 VAC +/- 20 V (see § 8 page 34) |
|------------------------------|------------------------------------|
| input voltage                | 110 VAC +/- 10 V (see § 8 page 34) |
| Frequency                    | 50 Hz à 60 Hz                      |
| Max. input power for GNM 200 | 80 VA                              |
| Impedance 0 - 10 V           | ~ 15 kΩ                            |

#### 3.2.2. Electrical Output Data

| Max. output voltage | 60 V RMS  |
|---------------------|-----------|
| Frequency output    | 16-60 kHz |
| Max. output current | 1.1 A RMS |

#### 3.2.3. Dimensions and Weight

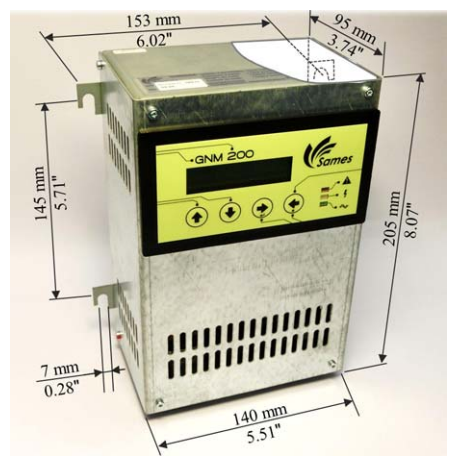

|                   | GNM 200 |
|-------------------|---------|
| Protection factor | IP 20   |
| Weight            | 2.2 kg  |

3.2.4. Connection Cable Specifications

- A Low voltage cable (GNM 200 to HVU)
  - See the user manual of the HVU used
  - 12-pin male plug (see § 5 page 26) and (see § 9 page 34)

#### B – I/O cables (ex PLC)

- Shielded cables for the analogue signals
- 19-pin female plug (see § 5 page 26) and (see § 9 page 34)

C - Cable for 7-pin connector

- Cable: no specifications
- 7-pin male plug (see § 5 page 26) and (see § 9 page 34)

#### 4. Operating Principle

![](_page_7_Picture_14.jpeg)

WARNING : The screens shown in this document are only given as examples

#### 4.1. Automatic Selection of the HVU

The GNM 200 regularly checks for the presence of HVU to which it is connected.

If the HVU is disconnected, the following message appears:

# At startup

Change HVU

![](_page_7_Figure_20.jpeg)

If the program is not authorized to use HVU detection, the following message appears

DES01410

![](_page_7_Figure_22.jpeg)

If the controller detects a new HVU family, it displays the reference of this HVU and requests confirmation.

![](_page_8_Picture_1.jpeg)

![](_page_8_Figure_2.jpeg)

UHT~155 is the name of the HVU. FM indicates that it is FM-approved and CE that it is CE-approved.

The display is confirmed by pressing key 4 **b** see § 3.1 page 7. After confirmation, the "factory" settings (see § 4.2.2.14 page 17) are loaded in the GNM 200:

- Either by the detection memory integrated circuit of the VHU
- Or by the GNM program.

#### 4.2. Menus

Once it has identified the HVU, the GNM 200 opens the user menu.

4.2.1. User Menu The screen display is:

![](_page_8_Figure_10.jpeg)

The second line of the screen shows the operating mode of the GNM 200.

| 7 | The module has opened the User<br>Menu                  |
|---|---------------------------------------------------------|
| 8 | T = Type of trigger: int = internal - ext =<br>external |
| 9 | V = Voltage setpoint: int = local - ext =<br>external   |

Press key 4 to scroll through the menu 🔶 see § 3.1 page 7

4.2.1.1. Adjusting the Voltage Setpoint

The internal voltage setpoint is adjusted using keys 2 rightarrow and 3 rightarrow see § 3.1 page 7. Press key 4 to scroll through the menu rightarrow see § 3.1 page 7.

![](_page_8_Picture_16.jpeg)

- •Vc as an internal setpoint (V: int)
- Va as an external setpoint (V: ext)

If the external setpoint is used for pilot, the external setpoint is displayed.

Press key 4 b see § 3.1 page 7 to move to the next screen.

4.2.1.2. Adjusting the Current Setpoint (or current limitation) The current setpoint is adjusted using keys 2 and 3 . Press key 4 to scroll through the menu see § 3.1 page 7

| MU T:ext V:int | DES0075 |
|----------------|---------|

This screen display depends on the configuration of the HVU connected.

# WARNING : For an installation with internal charge (solventborn or waterborn insulated circuit) the Ic setpoint must be systematically higher than Io.

4.2.1.3. Adjusting the Current Setpoint Overflow (or current disjunction) The current setpoint overflow is adjusted via keys 2  $rac{1}{2}$  and 3  $rac{1}{2}$ . Press key 4 to scroll through the menu  $rac{1}{2}$  see § 3.1 page 7

This screen display depends on the configuration of the HVU connected.

![](_page_9_Picture_6.jpeg)

WARNING : For an installation with internal charge (solvantborn or waterborn insulated circuit) the Ic setpoint must be systematically higher than Io.

Safety: The value of this adjustment must be lower or equal to the value Ic (see § 4.2.1.2 page 10).

![](_page_9_Picture_9.jpeg)

4.2.1.4. Display of the Last 96 Events (Faults)

The last fault appears on the first line "History 0". The other 95 faults can be displayed by pressing key 2  $rac{1}{2}$  or key 3  $rac{1}{2}$  see § 3.1 page 7 to scroll up or down. The fault with the lowest number is the most recent.

This screen is displayed if at least one event is recorded:

![](_page_9_Figure_13.jpeg)

4.2.1.5. HV Voltage and Current Display when the Trigger is Activated.

If the high voltage is active, the screen displays, for example, 50 kV (voltage) and 45  $\mu A$  (current).

![](_page_10_Picture_2.jpeg)

The "\*" sign indicates the regulation mode used by the system.

| * x kV | Voltage regulation |
|--------|--------------------|
| * x µA | Current limitation |

#### 4.2.2. Configuration Menu

WARNING : The actions in this chapter should only be carried out by the customer's qualified personnel.

When the Configuration Menu is opened, the high voltage switches off. If no key is pressed for more than one minute, user mode is automatically restored and all the settings that have been changed are stored.

The Configuration Menu is used to access GNM 200 parameter setting. A 4-figure code is required to enter the menu. The "FACTORY CODE" is "1111".

To access the Configuration Menu, press keys 4  $\rightarrow$  and 5  $\leftarrow$  <u>see § 3.1 page 7</u> simultaneously until the following screen appears:

![](_page_11_Picture_5.jpeg)

#### 4.2.2.1. Code Entry

The first figure can be scrolled up or down using keys 2 🛖 and 3 🖶 see § 3.1 page 7.

Select by pressing key 4  $\rightarrow$  see § 3.1 page 7), then go onto the next figure, etc. To correct a mistake, press key 5

Press key 4 to confirm the code **see § 3.1 page 7**. Once the code is correctly entered and confirmed, the program opens the "Configuration Menu" and displays:

#### 4.2.2.2. HVU with detection memory

![](_page_11_Figure_11.jpeg)

| 7 | The module has opened the Configu-<br>ration Menu       |
|---|---------------------------------------------------------|
| 8 | T = Type of trigger: int = internal -<br>ext = external |
| 9 | V = Voltage setpoint: int = local -<br>ext = remote     |

This screen is only available on HVUs with a memory chip. Each chip has an individual production number (16 hexadecimal characters). The HVU characteristics are stored in this memory. (The number above is only an example: it is different for each HVU).

#### 4.2.2.3. HVU with detection memory and temperature sensor

![](_page_12_Picture_1.jpeg)

This screen is only available on HVUs with a memory chip and a temperature sensor. Each chip has an individual production number (16 hexadecimal characters). The GNM 200 analyses the data continuously in order to monitor temperature changes and check that protection devices operate (for example, if the HVU temperature exceeds its maximum setpoint). (The number above is only an example: it is different for each HVU).

4.2.2.4. Parameter - P4 : Acknowledgement Mode

![](_page_12_Figure_4.jpeg)

Parameter P4 defines the acknowledgement mode for a type B fault (see § 4.3.1 page 19).

| P4 = 0 | The fault is acknowledged on the trailing edge of the trigger. |
|--------|----------------------------------------------------------------|
| P4 = 1 | The fault is acknowledged on the leading edge of the trigger.  |

#### 4.2.2.5. Parameter - P5 : Type of Trigger

WARNING : This parameter is factory set to 1 (external trigger). This inhibits the HV supply while a voltage setpoint is active and there is no external gate signal

![](_page_13_Picture_2.jpeg)

This parameter defines how the high voltage is triggered:

P5 = 1 "external" trigger. This operating mode covers most types of use. The HV supply is triggered by a digital On/Off input. (12 or 24 V dry contact, depending on connection, see § 5 page 26 for wiring diagrams).

![](_page_13_Figure_5.jpeg)

| 1  | Trigger          |
|----|------------------|
| Vc | Voltage setpoint |
| Vm | Voltage return   |

• P5 = 0 "internal" trigger. The high voltage is only activated if the setpoint is greater than 20kV and will switch off when the setpoint value is less than 15 kV.

**JES00089** 

![](_page_13_Figure_8.jpeg)

| Vc | Voltage setpoint |
|----|------------------|
| Vm | Voltage return   |

WARNING : Before setting this parameter to "0", you must make sure that it corresponds to the operating mode being used; otherwise the HV supply will be delivered through the voltage set-point rather than the trigger.

**DES00088** 

If necessary, refer to the electrical drawing of the system to check that there is no external trigger.

Only certain systems such as used in the automobile industry use a dedicated program with an internal trigger and analogue setpoint management.

A configuration error will generate a trigger fault message. Trigger closed on power-up or simultaneous presence of the internal and external triggers. 4.2.2.6. Parameter – P6: Internal/External Voltage Setpoint This parameter defines the voltage origin and setpoint.

![](_page_14_Picture_1.jpeg)

| P6 = 1 | External voltage setpoint |
|--------|---------------------------|
| P6 = 0 | Internal voltage setpoint |
|        |                           |

The external setpoint corresponds to the signal on the dedicated analogue input of the GNM 200. This external setpoint must be wired to the GNM 200, (see § 5.5.1 page 28 wiring chapter) and is transmitted by a PLC or other device. The front panel can no longer be used to adjust the setpoint and displays the setpoint read on the analogue input. The factory settings impose the internal setpoint by default.

4.2.2.7. Parameter P9: Resetting a fault using the external trigger input This parameter is available if the internal trigger is active (P5=0).

![](_page_14_Picture_5.jpeg)

This parameter is used to reset a fault using the external trigger input instead of the internal trigger (see § 4.3.29.2 page 25).

4.2.2.8. Parameter P10: Type of Analogue Input This parameter is only available if P6=1.

![](_page_14_Picture_8.jpeg)

This parameter is used to calibrate the external setpoint signal on the analogue input.

The type of analogue input is selected from the following 3 possibilities:

| 0 | Voltage (0-10V)  |
|---|------------------|
| 1 | Current (0-20mA) |
| 2 | Current (4-20mA) |

Connector B selects the voltage input or the current input from 2 possibilities:

| Voltage | Pin 6 of B connector |
|---------|----------------------|
| Current | Pin 4 of B connector |

#### 4.2.2.9. Remote Mode

The GNM 200 can be controlled and monitored remotely via an RS232 serial link. This RS232 link has the following format: 8 data bits, 1 stop bit, no parity.

Parameter VP20: RS232 Transmission Rate

![](_page_15_Figure_3.jpeg)

The serial link is independent of the HVU connected. It has a factory setting of 9600 bauds. It can be set at 1200 – 2400 – 4800 – 9600 – 14400 – 19200 – 38400 bauds.

• Parameter SP20: RS232 Recognition Number (Slave)

![](_page_15_Picture_6.jpeg)

The GNM 200 recognition (slave) number for serial link management can be from 1 to 30. For the protocol contact **SAMES KREMLIN**.

• Parameter TP20 : Time Out

![](_page_15_Picture_9.jpeg)

Time Out: maximum time limit to detect a communication failure in Remote mode.

#### 4.2.2.10. Display Language

The GNM 200 display language can be changed. The available languages are:

![](_page_15_Figure_13.jpeg)

| US | English (US) |
|----|--------------|
| GB | English (GB) |
| FR | French       |
| DE | German       |
| ES | Spanish      |
| PT | Portuguese   |
| IT | Italian      |

4.2.2.11. Configuration Menu Code

This screen is used to display and modify the code for opening the Configuration Menu:

![](_page_15_Figure_17.jpeg)

Follow the procedure described in see § 4.2.2.1 page 12.

Index revision : K - January 2018

4.2.2.12. Return to the User Menu

It is possible to return to the User Menu from any point of the Configuration Menu. To do so, press keys 4  $\rightarrow$  and 5  $\leftarrow$  see § 3.1 page 7 simultaneously until the User Menu appears. (see § 4.2.1 page 9)

4.2.2.13. Return to Factory Settings

![](_page_16_Picture_3.jpeg)

WARNING: This operation must only be performed by a qualified and authorized person. It is essential to make sure that this action will not affect the operation of the installation. All values that have been changed will be replaced by the factory settings. The former values are permanently erased and the system may become unoperational.

Return to the factory settings is only possible when the GNM 200 is started up. Press keys 4  $\clubsuit$  and 5  $\clubsuit$  <u>see § 3.1 page 7</u> simultaneously until the message "Factory settings" appears.

#### 4.2.2.14. List of Parameters For the GNM 200 control modules

| Symbol         | Meaning                                       | Setting range                       | Factory<br>Setting |
|----------------|-----------------------------------------------|-------------------------------------|--------------------|
| Access<br>code | Access code for the various menus             | 0000 to 9999                        | 1111               |
| Country        | Languages                                     | US - GB - FR - DE - ES - PT<br>- IT | US                 |
| P4             | Acknowledgement mode                          | 0/1                                 | 0                  |
| P5             | Type of trigger                               | 0/1                                 | 1                  |
| P6             | Type of analogue signal                       | 0 / 1                               | 0                  |
| P9             | Acknowledgement by external trigger (if P5=0) | 0 / 1                               | 0                  |
| P10            | Type of analogue setpoint (if<br>P6 = 1)      | 0 to 2                              | 0                  |
| VP20           | RS232 serial link speed                       | 1200/38400                          | 9600 Bauds         |
| SP20           | RS232 recognition (slave) number              | 1 to 30                             | 1                  |
| TP20           | Time Out remote mode (slave)                  | 0 to 60                             | 10 s               |

For the memory GNM, the factory parameters depend on the HVU rather than on the GNM.

#### 4.3. Faults

The latest fault is displayed as soon as it occurs.

The high voltage is cut whenever a fault occurs.

Note: When the red LED is lit, this indicates a system fault. The screen displays a message that must be deleted by pressing key 4 see § 3.1 page 7 to acknowledge that the fault message has been read and validated and the system reset. Otherwise, the message will be displayed each time the HV is switched off.

There are three types of fault: Startup faults, type A faults and type B faults.

- Startup faults can be reset by switching the mains power supply to the GNM 200 OFF then ON again.
- Type B faults can be reset by switching a trigger ON/OFF. Pressing key 4 see § 3.1 page <u>7</u> only confirms that the message has been read.
- To reset after a type A fault:
  - 1 the trigger must be switched OFF
  - 2 the mains power supply to the GNM 200 must be switched OFF/ON
  - 3 the trigger must be switched ON

![](_page_17_Picture_11.jpeg)

4.3.1. Fault Screens

For the meaning of the fault see § 4.3.2 page 20 to see § 4.3.29 page 24 Startup faults:

If HVU is disconnected, the following message appears:

![](_page_18_Picture_3.jpeg)

For the memory HVU, the faults in the table below may appear at startup.

| HVU data version | Wrong version of the data           |
|------------------|-------------------------------------|
| No memory chip   | Memory chip not programmed          |
| Check-summ       | Check-summ incorrect                |
| Forbidden HVU    | The HVU is unusable on this system. |
| Network HVU FLT  | Serial link problem                 |

For example, the following message is displayed:

![](_page_18_Picture_7.jpeg)

Type A faults:

| Supply Temperat. | Unit temperature too high           |
|------------------|-------------------------------------|
| Flt. Sht-Circuit | Short circuit on low voltage output |
| Fault Regul Freq | Frequency regulation problem        |
| Fault micro      | Microcontroller fault               |
| Fault supply     | Problem in the power electronics    |
| Connection HVU   | HVU connection fault                |
| Remote Fault     | RS 232 Serial link failure          |

For example, the following message may be displayed

![](_page_18_Picture_11.jpeg)

Type B faults:

| HVU Temp. Fault   | HVU temperature greater than permitted temperature              |
|-------------------|-----------------------------------------------------------------|
| New Working HVU   | New family of HVU connected                                     |
| Factory Datas     | Return to factory data                                          |
| V Limit Trip      | Circuit breaking fault (V>Vmax of HVU) see § 4.3.23 page 22     |
| I Limit Trip      | Circuit breaking fault (I > Imax of HVU)                        |
| Coherence U Fault | Deviation too great between the model and the measured voltage. |
| Dyn. Coherence    | Dynamic coherence error                                         |
| Coherence I Fault | No current return to the GNM.                                   |
| Trigger ON Fault  | Trigger closed on startup of the GNM 200                        |
| Analog Value Flt  | Value reading on analogue input with P6 = 0                     |
| Calibration Mode  | Trigger closed in configuration mode                            |
| Soft Di/Dt Fault  | Current increase too fast                                       |
| Hard Di/Dt Fault  | Current increase too fast                                       |
| I Overflow Fault  | Current measured greater than permitted current                 |
| Low Voltage Flt   | Voltage measured less than the permitted low voltage            |
| Fault collision   | Current increase too fast starting from a current threshold.    |

For example, the following message may be displayed:

![](_page_19_Picture_3.jpeg)

#### 4.3.2. HVU Data Version

The "HVU Data Version" fault is activated when a new HVU is detected and the data version contained in the memory chip has not been updated for the GNM 200 program.

4.3.3. Memory Chip

The "No memory chip" fault is activated when the HVU memory chip is not programmed.

4.3.4. Check-summ

The "**Check-summ**" fault is activated when the HVU parameter check is not consistent with the GNM 200 check.

- Interference in LV cable

4.3.5. HVU Connection

The GNM 200 continuously checks that the HVU is connected. If it detects disconnection, the GNM 200 displays "Connection HVU".

- LV cable fault or connection fault

4.3.6. Remote mode fault No action during time TP 20.

4.3.7. "Forbidden HVU" The "Forbidden HVU" fault means that the HVU is incompatible with the GNM version being used.

4.3.8. Network HVU faultOn startup of the GNM, problem of data recovery.*Interference, communication problem.* 

4.3.9. HVU Temp. Fault

The GNM 200 is fitted with a temperature sensor that activates a fault if the temperature inside the casing is greater than 70 °C / 158° F.

- GNM fault or cabinet temperature too high.

4.3.10. Flt. Sht-Circuit
This message is generated by the power electronic system. It indicates a current excess at the GNM output. *Cable or HVU fault.*

4.3.11. Fault Regulation Frequency
The GNM 200 optimises the power supplied to the HVU by tuning the HVU operating frequency.
This fault appears if the GNM 200 cannot obtain the frequency tuning. *HVU fault.*

4.3.12. Fault MicroThis message appears if the microcontroller is in fault status.*GNM fault.* 

4.3.13. Power Supply Voltage Fault
The GNM 200 monitors the power supply voltage and current from the power electronics. If it becomes too great, the GNM 200 displays "Fault supply".
- GNM fault.

4.3.14. Memory HVU Temp. FaultThe HVU temperature reading is in excess of the permitted temperature threshold.*HVU fault or cabinet temperature too high.* 

4.3.15. New Working HVU

This message indicates that the GNM 200 is working with a new HVU that does not belong to the same family as the HVU previously used.

4.3.16. Factory Datas This indicates that an operator has forced the factory settings during GNM 200 power-up.

4.3.17. V Limit Trip - I Limit Trip

This fault message appears if there is excessive voltage or current on the HVU.

- Permanent faults: LV cable fault, connection fault, VHU not compatible.

- Transient faults: LV cable damaged (causing power transients) or interference in LV cable.

4.3.18. Coherence U fault

This fault indicates a discrepancy (20 kV – factory setting) between the design HV value calculated by the GNM 200 and the actual voltage measured on the VHU.

- Permanent faults: LV cable or VHU fault.

- Transient faults: ON/OFF/HV ON cycle too fast

4.3.19. Dynamic Coherence

The GNM 200 has detected too much deviation between the power command and the high voltage applied to the HVU.

- LV cable fault, a connection fault, or an unoperational HVU.

4.3.20. Coherence I fault

The GNM 200 does not detect the current from the HVU: - LV cable or connection fault

#### 4.3.21. Trigger ON Fault

Two cases:

If the trigger is closed on startup of the GNM 200, the "**Trigger ON Fault**" fault is displayed. For safety reasons, the GNM inhibits this operating mode

If the GNM is in internal trigger mode (P5 =0) without external resetting (P9 =0) and it receives a signal on the input of the external trigger, the message "**Trigger ON Fault**" is generated: trigger conflict.

- Check for trigger configuration errors (see § 4.2.2.5 page 14)
- Check to ensure that the process activates the gate AFTER the power is switched on; otherwise, you must modify the process.

- In the case of interference, check the LV cable shielding (see the HVU operating manual).

#### 4.3.22. Analogue Setpoint

The GNM 200 displays "Analog Value Flt" when there is an external setpoint on the analogue input despite the setpoint being set to internal (P6=0).

- Bad configuration or incorrect action.

4.3.23. Configuration Mode

This message indicates that the trigger is closed during the configuration phase.

#### Note: the high voltage is inhibited in calibration mode.

- Incorrect action.

#### 4.3.24. Soft Di/Dt Fault - Hard Di/Dt Fault

The Di/Dt detects excessive current variations. The GNM 200 is designed with two Di/Dt check systems - see § 4.3.28 page 23.

The first Di/Dt check is controlled by an external analogue circuit. When the value exceeds 50mA/s, the GNM 200 displays "Hard Di/Dt Fault ".

The second Di/Dt check is controlled by the software. When the value exceeds a programmed threshold, the GNM 200 displays "**Soft Di/Dt Fault**".

A factory-configured minimum voltage threshold (e.g. 6 kV) has to be repositioned before the internal Di/Dt protection device can operate.

The application of this Di/Dt protection device can depend on the type of HVU.

![](_page_21_Figure_20.jpeg)

| 1 | HV trigger activated       |
|---|----------------------------|
| 2 | Di/Dt protection activated |
| с |                            |

#### 4.3.25. Current Overflow

The GNM 200 checks that the HVU current measurement is less than the programmed threshold. If it is not, the GNM 200 displays "I Overflow Fault". see § 4.3.28 page 23.

#### 4.3.26. Low Voltage Fault

If, in current limitation, the voltage drops below a given threshold, a fault is generated. This fault can appear in two cases:

DES00766

- The system is designed to work in current limitation (never in internal charge).
- The setpoint is lower to the threshold, when the current reaches lo, the fault can be either "Overflow current", either "Low voltage".

- LV cable fault or see § 4.3.28 page 23.

Index revision : K - January 2018

4.3.27. Fault collision

The application of this protection depends on the type of HVU, that corresponds to the detection of

Di/Dt higher than a current threshold (60mA).

- Proximity between the atomizer and the ground (piece,...).

4.3.28. Current consumption-related faults

- Di/Dt Int. Di/Dt Ext. fault Fault collision.
- Overcurrent or undervoltage

The various UHT have maximum characteristics of tension and current which belong to them. The factory parameters limitation and disjunctions of current are regulated with this nominal value of current.

The current consumption depends on a certain number of specific factors to each installation. It is recommended to adjust the threshold of release of the current to a value slightly higher than maximum consumption under normal operation, so as to very detect over-current which could be prejudicial with safety.

**Disjunction**:

![](_page_22_Picture_10.jpeg)

WARNING: The effectiveness of the overcurrent protection (di/dt) must be checked every day. This check must be performed in a non-explosive atmosphere. It consists in moving a metal part close to the air spray gun electrode while it is under power. The operator must be connected to ground. The control module must indicate a fault.

![](_page_22_Picture_12.jpeg)

NARNING : Any reduction in the sensitivity of the parameters of safety harms safety.

![](_page_22_Picture_14.jpeg)

WARNING : If tripping occurs due to a power consumption problem, it is essential to locate the cause of the problem and take corrective action to prevent re-occurrence.

The causes can come from various reasons of which:

- Proximity of the part of the atomizer (random positioning or swinging of the part to be painted, trajectory of the robot...).
- Power consumption of the different paint circuits (either check the paints and solvents resistivity or change the settings).
   Nota: The voltage potential of the paint lines upstream the air spray guns is distributed in proportion to the distance between ground point (0 kV) and the air atomizer HV supply.

When using flammable products, it is necessary to inhibit the HV supply from reaching the power, feed and dump systems, in order to confine the HV supply to within the machines. For this purpose, it is essential to ground the product pipes as near as possible to the air spray guns and in the paint booths. The recommended linear clearance is 2 m. For products with lower resistivity requiring a clearance of more than 2 m, please contact **SAMES KREMLIN**.

- Cleanliness of the atomizers (in particular when using conducting paints).
- The condition and cleanliness of the dumps.

Index revision : K - January 2018

- The HV strength of the conducting particles in metallic paints (the use of a coil will improve the HV strength).
- Insulation fault in insulating materials (hoses paints or solvents and the ground connection; insulation between HV cable core and semi-conductor).
- Incorrect grounding of the HV cable semi-conductor, or metal parts that have not been grounded, causing near-field ESD and ESC.
- Bad high voltage contact (ex too short length of the high voltage cable in the well of the HVU...).
- Non respect of the procedures of preventive maintenance (dielectric grease recommended by **SAMES KREMLIN**, in particular on HV connections, well of the HVU...).
- Of water condensation (On the cover of the atomizer or in the hoses of air...).
- Not-cleanliness of the quick disconnect plate of the atomizers.
- ...
- 4.3.29. Fault Management: HV performance after a type B fault
- 4.3.29.1. External Trigger (P5 = 1)

| 1 | Voltage setpoint adjustment |
|---|-----------------------------|
| 2 | External trigger            |
| 3 | POWER OFF                   |
| 4 | Fault                       |
| 5 | Trigger image               |

#### If P4 = 1

![](_page_23_Figure_12.jpeg)

#### 4.3.29.2. Internal Trigger (P5 = 0)

| 1 | Voltage setpoint adjustment    |
|---|--------------------------------|
| 2 | POWER OFF (= internal trigger) |
| 3 | Fault                          |
| 4 | Trigger image                  |

If P4 = 1 and P9 = 0

![](_page_24_Figure_3.jpeg)

If P4 = 0 and P9 = 0

![](_page_24_Figure_5.jpeg)

If P9 = 1 (P4 = 0 or 1)

![](_page_24_Figure_7.jpeg)

| 1 | Voltage setpoint adjustment |
|---|-----------------------------|
| 2 | OFF (= internal trigger)    |
| 3 | Fault                       |
| 4 | External acknowledgement    |
| 5 | Trigger image               |

### 5. Low Voltage Connections

#### 5.1. Power Supply

The GNM 200 can be connected to a power supply of 230 V or 110V, 50 Hz or 60 Hz.

#### Note: The voltage value is shown on the GNM 200.

#### 5.2. GNM 200 Module

![](_page_25_Picture_5.jpeg)

![](_page_25_Picture_6.jpeg)

| А | 12-pin plug (HVU)     |
|---|-----------------------|
| В | 19-pin plug (PLC)     |
| С | 7-pin plug (atomizer) |

| 5.3. | 12-pin connector (A) |
|------|----------------------|
| Con  | nection to the HVU   |

![](_page_25_Picture_9.jpeg)

DES00595

| Pin no.° | Signal                                  |
|----------|-----------------------------------------|
| 1        | Ground                                  |
| 2        | Input + photocoupler                    |
| 3        | + 15 V, 50 mA protected<br>power supply |
| 4        | 0 V power supply                        |
| 5        | Input - photocoupler                    |
| 6        | HVU recognition (0 V)                   |
| 7        | HVU recognition (signal)                |
| 8        | Shield                                  |
| 9        | HVU transformer                         |
| 10       | HVU transformer                         |
| 11       | HVU current return                      |
| 12       | HVU voltage return                      |

![](_page_26_Picture_1.jpeg)

| Pin<br>number | Signal                                                     |
|---------------|------------------------------------------------------------|
| 1             | Ground                                                     |
| 2             | Phase 1, protected output                                  |
| 3             | Phase 2, protected output                                  |
| 4             | Common pin for trigger image relay                         |
| 5             | Normally open contact for trig-<br>ger image relay         |
| 6             | Normally closed contact for trig-<br>ger image relay       |
| 7             | Not connected                                              |
|               | Interrupting rating of the relay:<br>30 V DC/ 250 VAC - 5A |

WARNING : If relays are used under 110 or 220 V, the coating of low-level contacts will be destroyed. It will be impossible to use them with a PLC in this condition.

DES00597

PLC wiring example:

![](_page_26_Figure_5.jpeg)

| 1 to 7 | GNM 200 terminal block                            |
|--------|---------------------------------------------------|
| 8      | Inside GNM 200                                    |
| 9      | Primary power supply output<br>protected by fuses |
| 10     | PLC input                                         |

Wiring of an "HV ON" indicator lamp,

![](_page_26_Figure_8.jpeg)

| 1 to 7 | GNM 200 terminal block                            |
|--------|---------------------------------------------------|
| 8      | Inside GNM 200                                    |
| 9      | Primary power supply output<br>protected by fuses |
| 11     | HV ON                                             |

| Index revision : K - January 2018 | 27 | 6213 |
|-----------------------------------|----|------|
|                                   |    |      |

# 5.5. 19-pin plug (B) : I/O (Inputs /Outputs)

Connection to a PLC:

![](_page_27_Picture_2.jpeg)

DES00596

| Pin<br>Number                   | Signal                                                                |  |
|---------------------------------|-----------------------------------------------------------------------|--|
| 1                               | Ground                                                                |  |
| 2                               | Not connected                                                         |  |
| 3                               | Not connected                                                         |  |
| Λ                               | 4 / 20 mA or 0 / 20 mA                                                |  |
| т                               | analog input                                                          |  |
| 5                               | 0 V analogue input                                                    |  |
| 6                               | 0 / 10 V analogue input                                               |  |
| 7                               | Measured voltage analogue output $(100 \text{ kV} = ~ 3.5 \text{ V})$ |  |
| 8                               | 0 V analogue output                                                   |  |
| _                               | Measured current analogue output                                      |  |
| 9                               | $(100 \ \mu A = ~ 1.7 \ V)$                                           |  |
| 10                              | $(500 \mu\text{A} = ~ 4.5 \text{V}$ for the HVU 208 )                 |  |
| IU Input + pnotocoupier         |                                                                       |  |
| 11                              | + 15 V, 50 mA max. protected                                          |  |
| 12                              | 0 V power supply                                                      |  |
| 13                              | Input - photocoupler                                                  |  |
| 14 Normally open contact, PCB ( |                                                                       |  |
|                                 | Normally closed contact PCB                                           |  |
| 15                              | OK relay                                                              |  |
| 16                              | Common, PCB OK relay                                                  |  |
| 17                              | 0 V, RS232 serial link                                                |  |
| 18 RxD, RS232 serial link       |                                                                       |  |
| 19                              | TxD, RS232 serial link                                                |  |
|                                 | Interrupting rating of the relay: 30<br>V DC/ 250 VAC - 5A            |  |

The ground connection and 0 V are made via the PCB.

#### 5.5.1. Analog input

The external setpoint can be wired using a current signal (4-20 mA), or a voltage signal (0-10 V).

5.5.1.1. 4-20 mA Setpoint

Scaling is carried out inside the GNM 200.

20 mA corresponds to 100 kV. For an HVU with a maximum voltage of less than 100 kV, the setpoint is automatically clipped to its maximum value.

5.5.1.2. 0-10 V Setpoint

Scaling is carried out inside the GNM 200.

10 mA corresponds to 100 kV.For an HVU with a maximum voltage of less than 100 kV, the setpoint is automatically clipped to its maximum value.

5.5.2. Measured Voltage and Current Outputs These outputs are not calibrated inside the GNM 200.

5.5.2.1. Measured Voltage Output

The scale of the measured voltage is 3.5 V for 100 kV. The minimum impedance of the measuring equipment must be 50 k $\Omega.$ 

5.5.2.2. Measured Current Output

The scale of the measured current is 1.7 V for 100  $\mu$ A, 4.5 V for 500  $\mu$ A for one UHT 208. The minimum impedance of the measuring equipment must be 50 k $\Omega$ .

5.5.3. External Trigger Wiring

The external trigger command can be generated in two ways:

- By dry contact (recommended wiring layout),
- Using the external voltage between 12 and 24 VDC (see § 5.5.3.2 page 30).

5.5.3.1. Dry Contact. Two possible cases:

| 1 Inside the GNM 200 |                        |
|----------------------|------------------------|
| 2                    | + 15 VDC, 50 mA max    |
| 10 to 13             | GNM 200 terminal block |

![](_page_28_Figure_11.jpeg)

or:

![](_page_28_Figure_13.jpeg)

5.5.3.2. Using the External Voltage The external voltage must be between 12 and 24 VDC. The impedance of this input is approximately 1 k $\Omega$ .

![](_page_29_Figure_1.jpeg)

| 0 V 12 to 24 V power supply retur |                        |
|-----------------------------------|------------------------|
| 1                                 | Inside the GNM 200     |
| 2                                 | + 12 to 24 VDC         |
| 10 to 13                          | GNM 200 terminal block |

WARNING : Inputs 10 and 13 are opto-coupled inputs. They are therefore isolated from the ground.

Check that the 0 V of the 12 to 24 VDC power supply is at a potential close to the ground potential.

#### 5.5.4. Using Fault Data

The dry contact of the PCB OK relay indicates that the PCB is energised and that there are no faults.

WARNING : If relays are used under 110 or 220 V, the coating of contacts for low-level use will be destroyed. It will be impossible to use them with a PLC in this condition.

![](_page_30_Figure_4.jpeg)

| 1        | Inside the GNM 200     |
|----------|------------------------|
| 2        | РСВОК                  |
| 3        | PCB not OK             |
| 14 to 16 | GNM 200 terminal block |

PLC link wiring:

![](_page_30_Figure_7.jpeg)

| 1        | Inside the GNM 200     |
|----------|------------------------|
| 2        | PLC input (PCB OK)     |
| 14 to 16 | GNM 200 terminal block |

Wiring of an "HV Fault" indicator lamp,

![](_page_30_Figure_10.jpeg)

| 1        | Inside the GNM 200                                         |
|----------|------------------------------------------------------------|
| 3        | Fault (PCB not OK)                                         |
| 14 to 16 | GNM 200 terminal block                                     |
|          | Interrupting rating of the relay:<br>30 V DC/ 250 VAC - 5A |

### 6. User Menu Diagram

(the diagrams appearing in this chapter are for information only).

| 2                                   | 3                                   | 4                                             |                                           |
|-------------------------------------|-------------------------------------|-----------------------------------------------|-------------------------------------------|
| Increasing the parameter values (2) | Decreasing the parameter values (3) | Next screen or vali-<br>dation of a value (4) | Previous screen /<br>special function (5) |

![](_page_31_Figure_3.jpeg)

#### GNM 200 User Menu

| 1 | Same HVU family as the last startup ? (Yes/No).                                                                                                    |
|---|----------------------------------------------------------------------------------------------------|
| 2 | No.                                                                                                    |
| 3 | Yes.                                                                                                    |
| 4 | The user must confirm the type of new HVU.<br>After validating with key 4 <u>see § 3.1</u><br><u>page 7</u> , the parameters of this new<br>HVU are automatically selected and |
|   | all the old settings are lost.                                                                                                    |
| 5 | During initialisation of the GNM 200,<br>the software release is automatically<br>displayed.                                                                                   |
| 6 | User Menu<br>The definition of the HVU is displayed.                                                                                                    |
| 7 | Voltage setpoint adjustment (kV).                                                                                                    |
| 8 | Current Ic (µA) setpoint adjustment.                                                                                                    |
|   |                                                                                                    |
| 9 | Is there a memory fault?                                                                                                    |

| 9  | Is there a memory fault ?                                              |
|----|------------------------------------------------------------------------|
|    | Fault display, scroll using keys 2 🛉                                   |
| 10 | and 3 $\clubsuit$ , delete using key 5 $\bigstar$ see §<br>3.1 page 7. |

# 7. Request Configuration Menu Diagram

![](_page_32_Picture_1.jpeg)

| 1 | Configuration Menu Request. |
|---|-----------------------------|
| 2 | No.                         |
| 3 | Yes.                        |
| 4 | Enter configuration code.   |

| 5 | Check configuration code.           |
|---|-------------------------------------|
| 6 | Code fault: return to the User Menu |

| 7 | Code correct: shows the first parame- |
|---|---------------------------------------|
| 1 | ter of the Configuration Menu.        |

DES00839

## 8. GNM 200 References

| Item | Reference | Description                                     | Qty | Unit of sale |
|------|-----------|-------------------------------------------------|-----|--------------|
|      | 1524481   | GNM 200 A in metal case - 110V with memory chip | 1   | 1            |
| -    | 1517069   | GNM 200 A in metal case - 110V<br>with resistor | 1   | 1            |
| -    | 1517071   | GNM 200 A in metal case -220V with memory chip  | 1   | 1            |
| -    | 1517070   | GNM 200 A in metal case -220V with resistor     | 1   | 1            |

## 9. Connectors

![](_page_33_Figure_3.jpeg)

| Item | Reference | Description                 | Qty | Unit of sale |
|------|-----------|-----------------------------|-----|--------------|
| 1    | E4PTFS316 | 7-contact male connector    | 1   | 1            |
| 2    | E4PTFS343 | 12-contact male connector   | 1   | 1            |
| 3    | E4PTFS406 | 19-contact female connector | 1   | 1            |
| 4    | E4PTFA323 | Cable clamp                 | 1   | 1            |